# LINE WORKS 有償プランへのアップグレード手順

ver.20250131

## 《ご注意ください》

#### ● スマートフォンからではアップグレードはできません。パソコン(PC)のブラウザか

らLINE WORKSの管理者画面へログインして行ってださい。

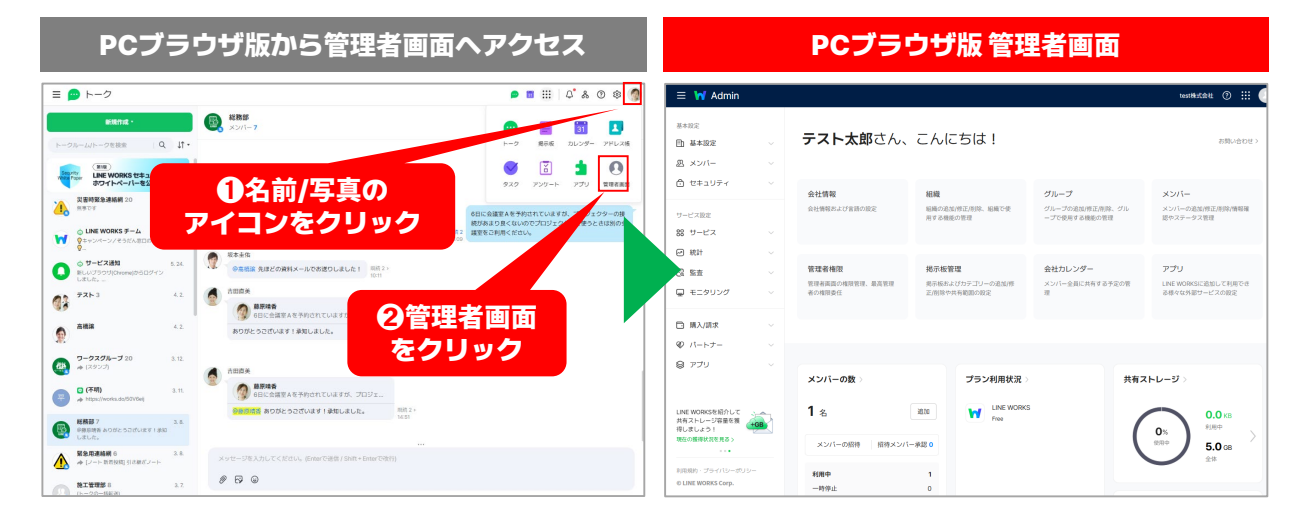

● LINE WORKS販売パートナー企業経由で有償プラン契約をご希望の方は、

パートナー企業へお問合せください。

- 有償プランへのアップグレードは、最高管理者のみ (会社のLINE WORKSを開設したメンバー) が実施できます。
- 請求書払いをご希望の場合は、以下の窓口またはパートナー各社へご連絡ください。

- ·LINE WORKSそうだん窓口 03-4316-2996
- ・<u>お問い合わせフォーム</u>
- ・<u>販売パートナー</u>

## アップグレードの手順

#### 右のQRコードのリンク先を参考に、事前に管理者画面のメニュー「購入/請求」内の 「決済方法の管理」から決済情報と決済方法をご入力ください。

\*請求書払いをご希望の場合は、以下の窓口またはパートナー各社へご連絡ください。

- · LINE WORKSそうだん窓口 03-4316-2996
- ・
   お問い合わせフォーム
- ・<u>販売パートナー</u>

#### STEP.1 「有償プランへ切替」を選択する

管理者画面のメニュー「購入/請求」>「商品の契約/変更」を選択したら下へスクロールします。 現在契約中の商品のLINE WORKSの横にある「有 償プランへ切替」をクリックします。

#### STEP.2 料金プランを選択する

ご希望のプランの「選択する」をクリックします。 \*月額契約・年額契約で料金が異なります。ご注意ください。 \*料金は実際にサービス上に登録されているメンバー数また は、予め設定したライセンスの保有数に応じて算出されます。 (税別)

#### STEP.3 選択した商品・料金を確認する

選択した商品と料金を確認し、「次へ」をクリッ クします。

## STEP. 4 契約内容の確認し、商品を追加する

契約内容を確認して、「追加する」をクリックす れば、アップグレード完了です。

\* アドバンストプランを選択する場合、ドメインの設定が必 要です。次のページ以降の内容をご確認をお願い致します。

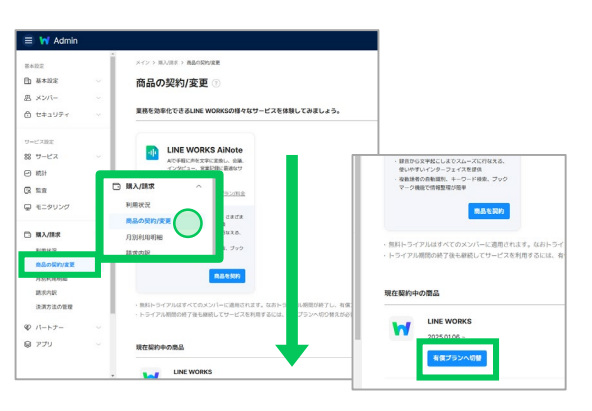

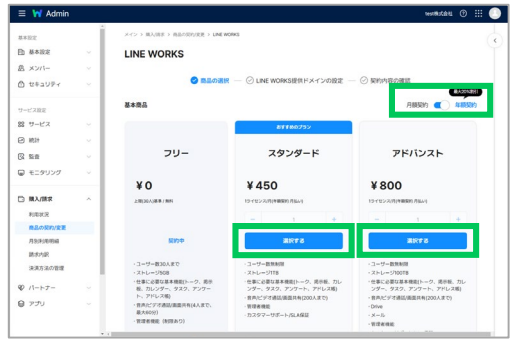

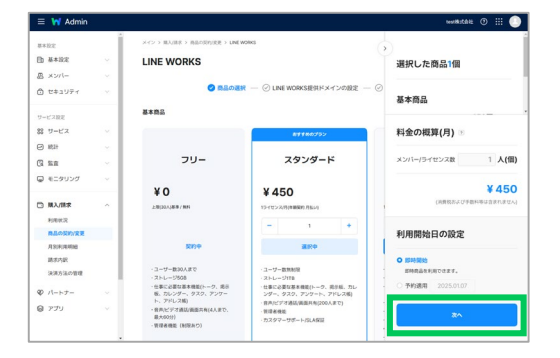

| LINE WORK                                                                      | S                                                                                               |  |
|--------------------------------------------------------------------------------|-------------------------------------------------------------------------------------------------|--|
|                                                                                | ● 商品の選択 ─ ● LINE WORKS提供ドメインの設定 ─ ● SIE内容の確認                                                    |  |
| 契約内容の確認                                                                        |                                                                                                 |  |
| 848                                                                            | LINE WORKS                                                                                      |  |
| 基本商品                                                                           | スタンダード         450%15*(センスの)           海峡辺内内区ハー         9・(センス)           1         (株式のシバーボエム) |  |
| F2889~028                                                                      | S LAS MOREOFURDURE LAT.                                                                         |  |
| <ul> <li>&gt; 年間契約の場合、途</li> <li>&gt; 年間県たは月間契約</li> <li>サービス利用開始日4</li> </ul> | eenracanbortuar.<br>Rakszczesci-vinenkakak, BUCKSSLARCAR, IN 1990<br>Raz                        |  |
| FORMAL                                                                         | 2025/01/06                                                                                      |  |

#### 「決済方法管理」詳細

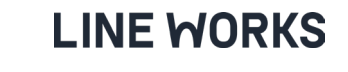

## アドバンストプラン移行時の注意点

本ページ以降では、**お使いのLINE WORKSをフリープランからアドバンストプランへ移行する** 際の注意点について解説いたします。

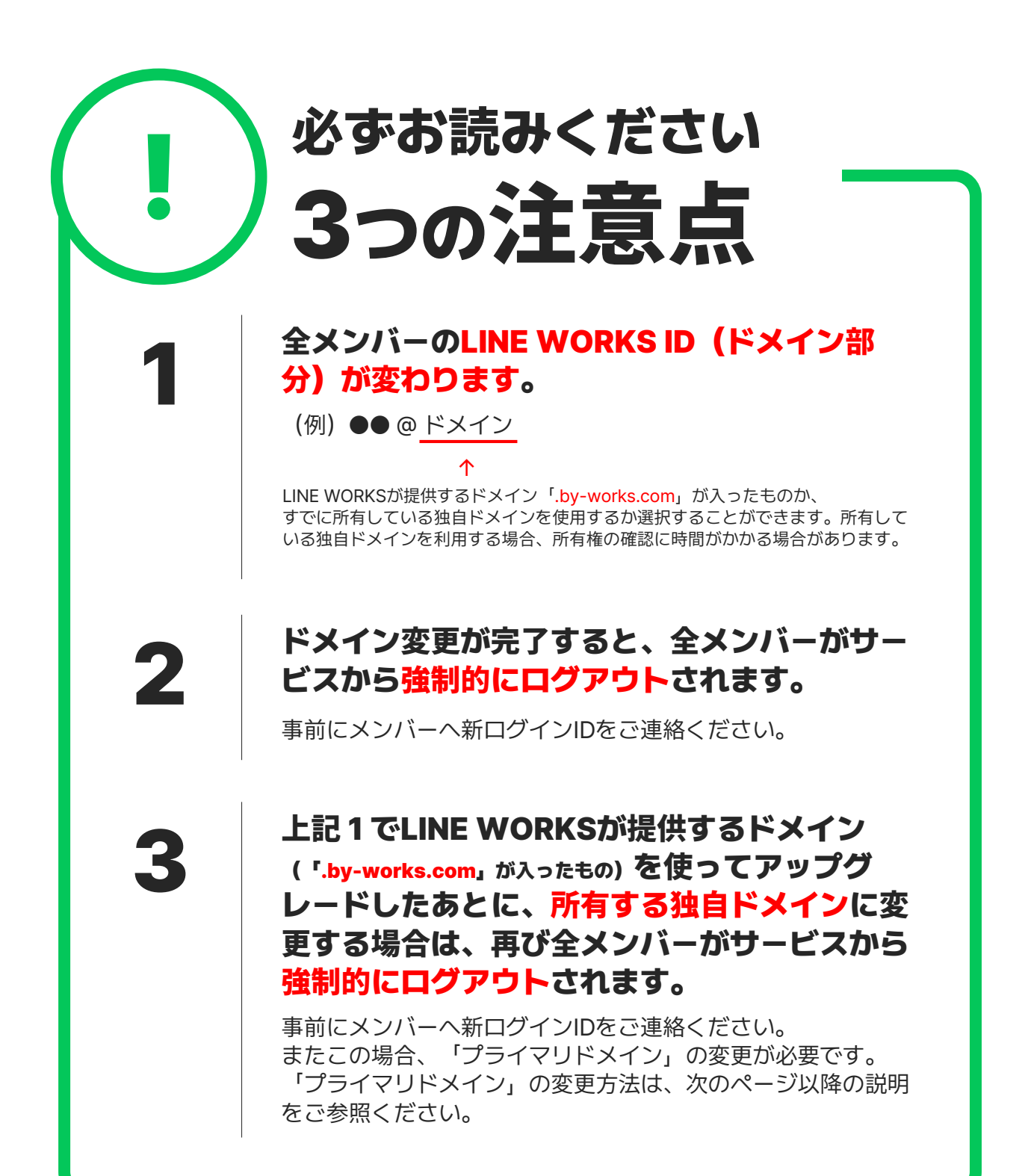

## ドメイン変更とは

本項では、「メール」で利用するドメインを、所有済みの独自ドメインへ変更したいお客様 を対象に**「メールアドレスのプライマリドメインの変更方法」**をご説明します。

下記の方を対象とした説明をいたします。

▼ LINE WORKSの「メール」で使用するメールアドレスのドメインを、 「お客様が所有している独自のドメイン」に変更したい。

現在、LINE WORKS IDに

「LINE WORKSから提供されたドメイン (.by-works.com)」

が設定されているお客様で、

LINE WORKSの「メール」を<mark>「独自ドメイン」</mark>で利用したい場合は、

LINE WORKS上の「プライマリドメインの変更」が必要です。

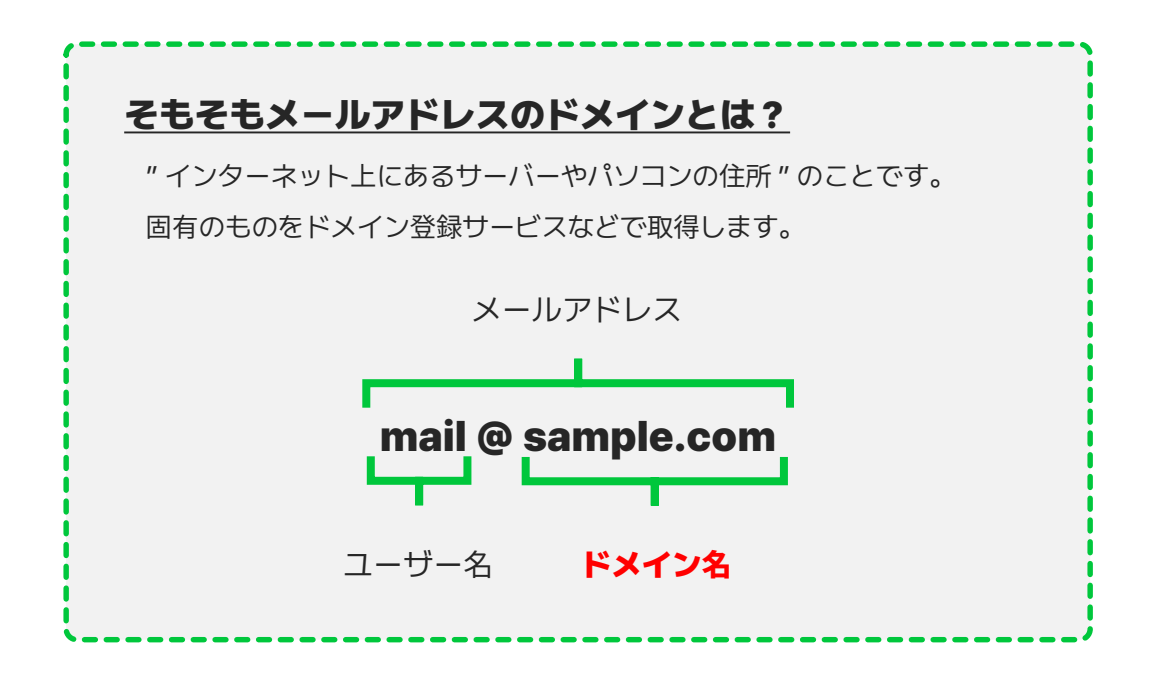

## ドメイン変更の流れ

#### 【重要!ご注意ください】

社内の総務部や情報システム担当など、ドメイン管理のご担当者がいる場合は、

「LINE WORKSで利用するメールアドレスのドメインを独自ドメインに変更したい」

旨を連絡し、ご担当者に作業を依頼してください。

<u>ドメインは重要な情報です。不用意に設定を変更することはおすすめいたしません。</u>

<u>ドメインが変更されると、全LINE WORKSのメンバーがサービスから強制的に</u> ログアウトされ、変更後のアカウントで再ログインが必要になります。

(パスワードは変更されません。)

<u>ドメイン変更作業前に、メンバーへ新ログイン情報を案内してください。</u>

#### STEP.1

ドメイン管理サービスで、ドメインの管理情報にアクセス

#### STEP. 2

LINE WORKSの管理者画面にアクセス

#### **STEP.3**

管理者画面で新しいドメインを追加し、所有権を証明

#### STEP. 4

追加した新しいドメインを「プライマリドメイン」に変更

LINE WORKSの「メール」で使うドメインの変更完了

ドメイン変更後、再び全メンバーがサービスから強制ログ

アウトされるので、再口グインする

<u>\*メンバーへ新ログイン情報を事前にご共有ください</u>

### STEP.1 ドメイン管理サービスで、ドメインの管理情報にアクセス

LINE WORKSのメールで「お客様が所有している独自のドメイン」を使うためには、 LINE WORKS上のプライマリドメインを変更しなければなりません。

ドメイン管理サービス上で、ドメインの設定を変更する必要があるため、ドメイン管理サービ スの管理画面にアクセスできるようにしてください。

#### ●「あなたがドメイン管理者」の場合

ご契約中のドメイン管理サービスで、ドメインの管理情報にアクセスしてください。 詳細や不明点は、ご契約されているドメイン管理サービス会社へお問合せください。

#### ●「あなたがドメイン管理者ではない」 場合

社内の総務部や情報システム担当など、ドメイン管理のご担当者がいる場合は、 「LINE WORKSで利用するメールアドレスのドメインを独自ドメインに変更したい」 旨を連絡し、ご担当者に作業を依頼してください。

#### <u>ドメインは重要な情報です。</u>

<u>不用意に設定を変更することはおすすめいたしません。</u>

## STEP. 2 LINE WORKSの管理者画面にアクセス

ドメインの設定変更は、LINE WORKSの管理者画面で行います。ご自身(最高管理者)の LINE WORKSのID/パスワードを使ってLINE WORKSへログインし、管理者画面に

アクセスしてください。

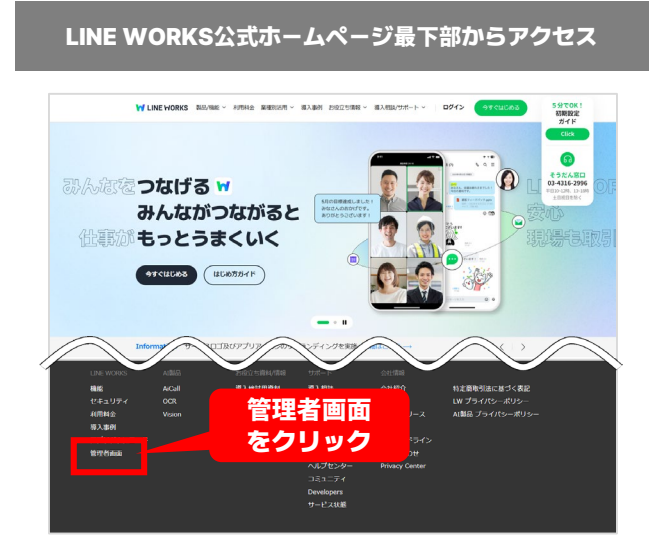

|                                                                            |       |                                                                                                    | /////////////////////////////////////// |                                                             |       |
|----------------------------------------------------------------------------|-------|----------------------------------------------------------------------------------------------------|-----------------------------------------|-------------------------------------------------------------|-------|
| 😐 トーク                                                                      |       |                                                                                                    |                                         | III III 0 * * 0                                             | iε    |
| 新規作成・                                                                      | 6     | 総務部<br>メンバー 7                                                                                                    |                                         | 💬 🗎 31                                                      | 1     |
| 7ルーム/トークを検索<br>(第1版)<br>Traver LINE WORKS セキュ:<br>ホワイトペーパーを公               | 1;    | 右上の名前/写真(                                                                                                    | ת                                       | トーク 県示板 カレンダー 1<br>() () () () () () () () () () () () () ( |       |
| 契書時聚急速結構 20<br>用参です                                                        | ア     | イコンをクリック                                                                                                    | 685                                     | E会議室Aを予約されていますが、プロジーク                                       | 9-09  |
| ↓ LINE WORKS チーム<br>●キャンペーン/そうだん窓口のご案内<br>●-                               | *=    |                                                                                                    | 《 用紙 2<br>計 10:00                       | あまり良くないのでプロジェクターを き<br>をご利用ください。                            | 39100 |
| ☆ サービス通知<br>新しいブラウザ(Dhome)からログイン<br>しました。…                                 | 5.24  | <ul> <li>         秋本追佐         ※日本追加         ※日本追加         ※日本         ※日本</li></ul> |                                         |                                                             |       |
| 77F3                                                                       | 4.2   | 齐田嘉英<br>《 · · · · · · · · · · · · · · · · · · ·                                                                                                    | 2管                                      | 理者画面                                                        |       |
| 2.41X                                                                      | 4.2   | 6日に会議室Aを予約されていますが、フロジェ<br>ありかとうさざいます!承知しました。                                                                                                    | 。 をく                                    | ッリック                                                        |       |
| <b>ワークスグルーブ</b> 20<br>ゆ (スタンプ)                                             | 3.12  | 1000×                                                                                                    | 2024. 3. 8. (金)                         |                                                             |       |
| <ul> <li>○ (不明)</li> <li>         https://works.do/50V8eij     </li> </ul> | 3.11. |                                                                                                    |                                         |                                                             |       |
| 総務部 7<br>の音乐時音 みりがとうごぜいます ! 単死<br>しました。                                    | 3.8.  | 図絵記読者 ありがとうございます! 氷和しました。                                                                                                    | Ruff 2 ><br>14-51                       |                                                             |       |
| 第30世達協研 6<br>→ (ノート 約約回回 518世がノート)                                         | 3.8   | メッセージを入力してください。(Enterで連想 / Shift + Enterで後行                                                                                                    |                                         |                                                             |       |
| 第工管理部8<br>(トークの一時前3)                                                       | 3.7.  | 0 8 0                                                                                                    |                                         |                                                             |       |

NE WORKSのDC版ブニウザからマクセス

## 【管理者画面 トップ】 \*PCブラウザ版

| \equiv 🙀 Admin                                                    |             |                                                                    |                                           |                                                 | test株式会社 ⑦ 🗰 🌔                                                                                                    |
|-------------------------------------------------------------------|-------------|--------------------------------------------------------------------|-------------------------------------------|-------------------------------------------------|----------------------------------------------------------------------------------------------------|
| 基本設定<br>回 基本設定<br>辺 メンバー                                          | ~<br>~      | <b>テスト太郎</b> さん、                                                   | こんにちは!                                    |                                                 | お問い合わせゝ                                                                                                    |
| <ul> <li>☆ セキュリティ</li> <li>サービス設定</li> <li>サービス</li> </ul>        | ~           | 会社情報<br>会社情報および言語の股定                                               | <b>組織</b><br>組織の追加/修正/削除、組織で使<br>用する機能の管理 | <b>グループ</b><br>グループの追加/修正/削除、グル<br>ープで使用する機能の管理 | メンバー<br>メンバーの追加/修正/削除/情報確<br>認やステータス管理                                                                                                    |
| <ul> <li>○ 統計</li> <li>○ 転査     <li>□ モニタリング     </li> </li></ul> | ×<br>×<br>× | 管理者権限<br>管理者画面の権限管理、最高管理<br>者の権限委任                                 | 掲示板管理<br>掲示板およびカテゴリーの追加/修<br>正/削除や共有範囲の設定 | 会社カレンダー<br>メンバー全員に共有する予定の管<br>理                 | アプリ<br>LINE WORKSに追加して利用でき<br>る様々な外部サービスの設定                                                                                                    |
| <ul> <li>購入/請求</li> <li>パートナー</li> <li>アプリ</li> </ul>             | ~<br>~<br>~ | メンバーの#                                                             | →二、利田特治                                   | ##77                                            | 141                                                                                                    |
| LINE WORKSを紹介して<br>共有ストレージ容量を振<br>得しばしょう:<br>現在の第時状況を思るゝ<br>      | B           | メンバーの取り           1名           メンバーの照得           期申           一時停止 | 30.00<br>承認 0<br>1<br>0                   | s (                                             | 0%<br>(дан)<br>(дан)<br>(дан |

管理者画面へアクセスできるのは、LINE WORKSの管理者のみです。

また、本設定が実施できるのは、最高管理者のみとなります。ご注意ください。

| \equiv 🙀 Admin                                               |   |                                    |                                           |                                                 | © III 🕚                                            |
|--------------------------------------------------------------|---|------------------------------------|-------------------------------------------|-------------------------------------------------|----------------------------------------------------|
| <ul> <li>基本設定</li> <li>団 基本設定</li> <li>処 メンバー</li> </ul>     | ~ | 藤 <b>原晴香</b> さん、こ                  | こんにちは!                                    |                                                 | お問い合わせ>                                            |
| <ul> <li>☆ セキュリティ</li> <li>サービス設定</li> <li>※ サービス</li> </ul> | ~ | 会社情報<br>会社情報あよび言語の設定               | <b>組織</b><br>組織の追加/修正/削除、組織で使<br>用する機能の管理 | <b>グループ</b><br>グループの追加/修正/削除、グル<br>ープで使用する機能の管理 | メンパー<br>メンバーの追加/修正/削除/背板確<br>認やステータス管理             |
| <ul> <li>○ 統計</li> <li>② 監査</li> <li>□ モニタリング</li> </ul>     | * | 管理者権限<br>管理者画面の神限管理、最高管理<br>者の権限委任 | 掲示板管理<br>掲示板およびカテゴリーの追加/修<br>正/削除や共有範囲の設定 | 会社カレンダー<br>メンバー全員に共有する予定の管<br>理                 | <b>アプリ</b><br>LINE WORKSに追加して利用でき<br>る様々な外部サービスの限定 |

● 管理者画面トップ左側メニューの「基本設定」をクリック

| = 衬 Admin             |        |                    |                      |             | 0 🏼 🌔  |
|-----------------------|--------|--------------------|----------------------|-------------|--------|
| 基本設定                  |        | メイン > 基本設定 > ドメイン  |                      |             |        |
| 🗈 基本設定                | ^      | ドメイン ②             |                      |             | ドメイン追加 |
| 会社情報                  |        |                    |                      |             |        |
| カスタマイズ                | -      | ドメイン               | 使用状況                 | 管理          |        |
| ドメイン<br>LINE WORKSの解約 |        | ご提供ドメイン            | (基本) 使用中             | カスタムURLの設定  |        |
| 恩 メンバー                | $\sim$ | ・ドメインのステータスは変更されるま | でに最大で24時間かかる場合があります。 |             |        |
| 🗇 セキュリティ              | $\sim$ |                    |                      |             |        |
| サービス設定                |        |                    |                      | こ 相/# ナ わ た |        |
| 88 サービス               | $\sim$ |                    |                      | り佐供された      |        |
| ☑ 統計                  | $\sim$ |                    | .by-works.com        | とういたトスイン    |        |
| 同 監査                  | $\sim$ |                    | *以下「ご提供              | ドメイン」       |        |
| 🖵 モニタリング              | $\sim$ | _                  |                      |             |        |
|                       |        |                    |                      |             |        |

#### 2 「ドメイン」をクリックし、「ドメイン追加」をクリック

|   |                                             |               |    |        | 0 🏭 🌑  |
|---|---------------------------------------------|---------------|----|--------|--------|
| Î | メイン > 基本設定 > <b>ドメイン</b>                    |               |    |        |        |
| ^ | ドメイン ⑦                                      |               |    |        | ドメイン追加 |
|   | FXYX                                        | 使用状況          |    | 管理     |        |
|   | ご提供ドメイン<br>( <sup>基本)</sup>                 | 使用中           |    |        |        |
|   | <ul> <li>ドメインのステータスは変更されるまでに最大で2</li> </ul> | 4時間かかる場合があります | ō  |        |        |
|   | ドメイン追加                                      |               | ×  |        |        |
|   | 1 ドメインを入力                                   |               | ~  |        |        |
|   |                                             |               |    |        |        |
|   | 追加するドメインを入力してく                              | ださい。          |    |        |        |
|   | 新ドメイン                                       |               | 完了 |        |        |
|   | このたちの内部                                     |               |    |        |        |
|   | ▲ 月1日 相比の知識部                                |               | ~  |        |        |
|   |                                             |               |    | - 10 C |        |
|   |                                             |               |    |        |        |

🕄 新しいドメイン(自社で利用している独自ドメイン)を入力欄に入力し、

「完了」をクリック

|    |                   |                         |                |            | 0 III 🌒 |
|----|-------------------|-------------------------|----------------|------------|---------|
|    | メイン > 基本設定 > ドメイン |                         |                |            |         |
| ^  | ドメイン 🕫            |                         |                |            | ドメイン追加  |
|    | F×12              | 使用状况                    |                | <b>新</b> 证 |         |
| E. | ご提供ドメイン           | (基本) 使用中                |                | カネタムURLの設定 |         |
| ~  | 新ドメイン             | やう ノンドガサキタ              | 28-97 X 77     | 詳しく見る 一 朝除 |         |
| ~  | ドメイン追加<br>・ドメイン0  |                         | ×              |            |         |
|    | 1 ドメインを           | 入力                      | 完了 🗸           |            |         |
| ~  | 2 所有権の確認          | 22                      | ^              |            |         |
| ~  |                   | ドメイン所有権の確認が必要です         | t.             |            |         |
| *  |                   | ドメインの所有権確認の設定と見         | 戶順             |            |         |
| ~  |                   | * ドメイン所有権の確認期限:2024年11) | 月26日まで         |            |         |
| ×. | (上紀期限までに)         | 7月種の確認が出来ない場合は、当該ドメイ    | ンは一覧から前除されます。) |            |         |
|    |                   |                         |                |            |         |

④ 「ドメインの所有権確認の設定と手順」をクリック

\*管理者画面にドメインが追加されましたが、まだメールを利用できない状態です。

#### 【ドメイン管理サービスの管理画面をご準備ください】

\*外部のサービスです。ドメイン管理のご担当者がいる場合は、ご担当者に作業を依頼してください。

詳細や不明点は、ご契約されているドメイン管理サービス会社へお問合せください。

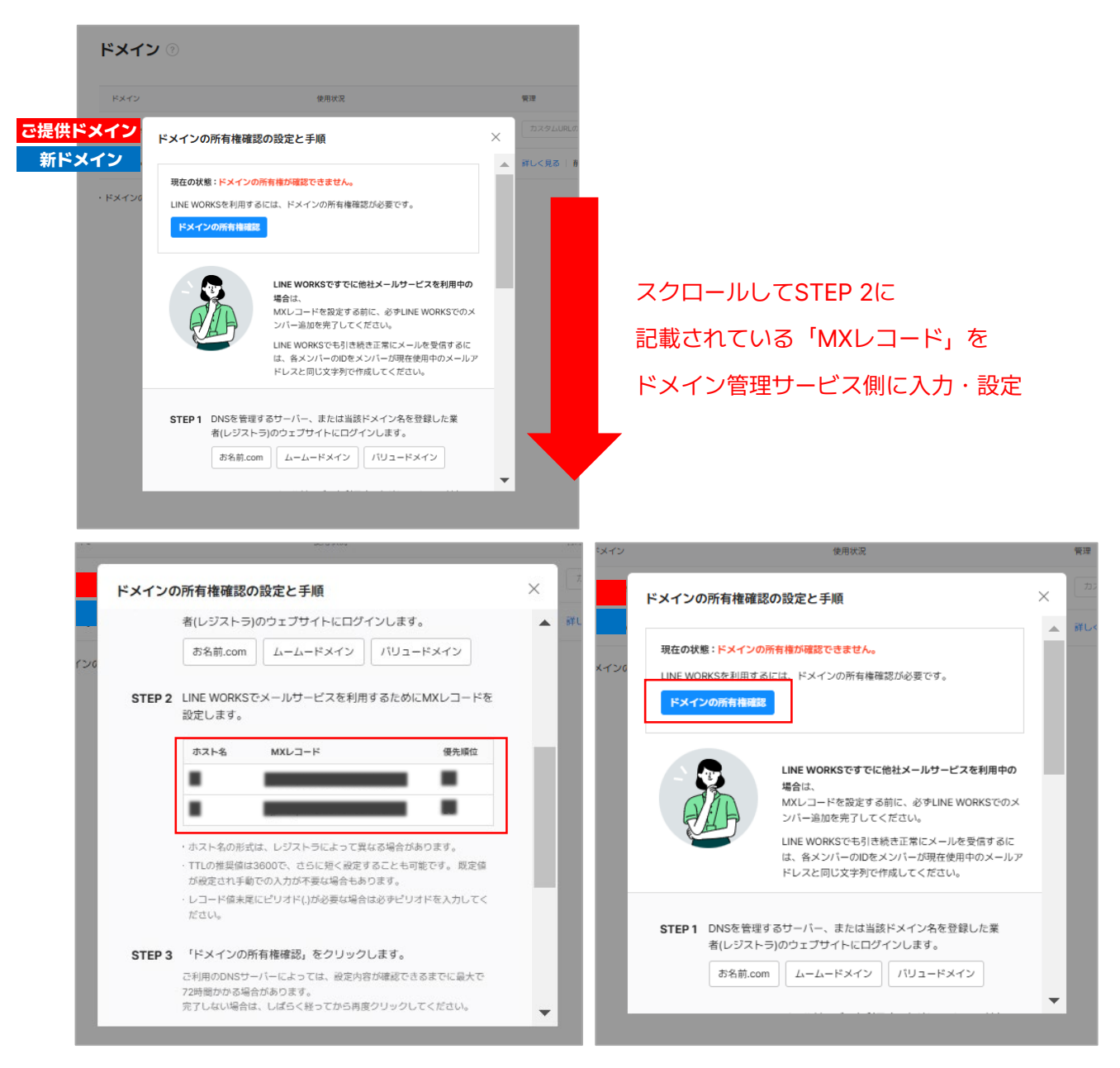

⑤ 運用中のドメイン管理サービス\*にSTEP2に記載されているMXレコードを 入力・設定し、LINE WORKS管理画面側の「ドメインの所有権確認」をクリック \*外部のサービスです。ドメイン管理のご担当者がいる場合は、ご担当者に作業を依頼してください。 \*ドメインのステータスは変更されるまでに最大で24時間かかる場合があります。

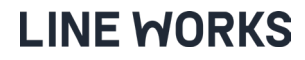

| = 😽 Admin             |        |                                               |                | (2                |
|-----------------------|--------|-----------------------------------------------|----------------|-------------------|
| 基本設定                  |        | メイン > 基本設定 > ドメイン                             |                |                   |
| ① 基本設定<br>会社情報        | ^      | ドメイン ⑦                                        |                | кя                |
| カスタマイズ                |        | ドメイン                                          | 使用状况           | 管理                |
| ドメイン<br>LINE WORKSの解約 |        | ご提供ドメイン (基本)                                  | 使用中            | カスタムURLの設定        |
| 恩 メンバー                | $\sim$ | 新ドメイン                                         | ドメイン所有権の確認不可   | プライマリドメインに変更   削除 |
| ☆ セキュリティ              | ~      | <ul> <li>・ドメインのステータスは変更されるまでに最大で24</li> </ul> | 4時間かかる場合があります。 |                   |
| サービス設定                |        |                                               |                |                   |
| 88 サービス               | $\sim$ |                                               |                |                   |

6 新しく追加したドメインの所有権の確認が完了するまで待機

\*ドメインのステータスは変更されるまでに最大で24時間かかる場合があります。

## STEP. 4 追加した新しいドメインを「プライマリドメイン」に変更

| = 🖬 Admin     |        |                           |               | 0 III 🕚           |
|---------------|--------|---------------------------|---------------|-------------------|
| 基本設定          |        | メイン > 基本設定 > ドメイン         |               |                   |
| ■] 基本設定       | ^      | ドメイン ⑦                    |               | ドメイン追加            |
| 会社情報          |        |                           |               |                   |
| カスタマイズ        |        | ドメイン                      | 使用状況          | 管理                |
| ドメイン          |        | こ 提供 ドメイン (日本)            | 体田内           | カフタルIDIの設定        |
| LINE WORKSの解約 |        |                           | 1070°F        | 727 2 210mL03000C |
| 恩 メンバー        | $\sim$ | 新ドメイン                     | 使用中           | プライマリドメインに変更 削除   |
| ☆ セキュリティ      | $\sim$ | ・ドメインのステータスは変更されるまでに最大で24 | 時間かかる場合があります。 |                   |

ドメインの所有権確認後、新しく追加したドメインの「使用状況」が 「使用中」になっていることを確認し、「プライマリドメインに変更」をクリック

#### 【重要!ご注意ください】

- ・元のドメインはサブメールドメインになり、24時間は再変更できません。
- ・ドメインを変更すると、すべてのメンバーがサービスからログアウトされ、変更後のアカウントでのみログインできます。
- ・「LINEでログイン」を使用中でLINE WORKSのIDを未登録のメンバーには、「自動生成のID@新ドメイン」が作成されます。
- ・設定したカスタムURLの情報がリセットされますので、ドメインの変更を完了してから再設定してください。
- ・LINE WORKSと連携するサービスを別途ご利用の場合、ドメイン変更前に必ず連携サービスの担当者とご相談ください。
- ・「ドメイン変更」ボタンをクリックした後、しばらくすると

#### 全LINE WORKSのメンバーがサービスから強制的にログアウトされ、

変更後のアカウントで再ログインが必要になります。</u>(変更する I D数が多い場合、所要時間 が長くなることがあります。パスワードは変更されません。)

#### <u>「ドメイン変更」ボタンを押す前に、メンバ-へ新ログイン情報を案内してください。</u>

| ## ‹ ‹۲› ×<br><b>۲۰۰۲</b>  | 戦ま > FXイン<br><b>ン</b> ⑦                                                                                                    |                                                                                                    |                                                    |                      | メイン > #44<br>ドメイン                 | <b>V</b> ()                                                                                                    |                                                                                                    |                        |
|----------------------------|----------------------------------------------------------------------------------------------------|----------------------------------------------------------------------------------------------------|----------------------------------------------------|----------------------|-----------------------------------|----------------------------------------------------------------------------------------------------|----------------------------------------------------------------------------------------------------|------------------------|
| ドメイン                       |                                                                                                    | 使用状况                                                                                                    |                                                    |                      | ドメイン                              | 使用状况                                                                                                    |                                                                                                    | 80                     |
| ご提供ドメイン<br>新ドメイン<br>→ FXイン | プライマリドメインの変更<br>ご提供ドメ<br>変更後<br>ま更後<br>めてにご注意ください1<br>を変更的ドメインはサブメールドン<br>を変更的ドメインを装すると、すべたの。<br>ガサービスのご利用は、変更的の<br>・「いたでいた」のを得用でした。<br>でした、「いた WORKSと注意するサービズは<br>ステム思想者へ影響について電話 | イン<br>イン<br>オン<br>オン<br>インとなり、変更後24時間は再変でき<br>(ンパーが会りービスからログアクトはれ<br>パカントでの分可隔となつます。<br>思いの回家の目を未覚録のスシパーには、<br>れます。<br>のののの目を表覚録のスシパーには、<br>れます。<br>になってだない。<br>メメイン定意 | X<br>フライマリ<br>ません。<br>、ログインあよ<br>「自動生成の<br>作前に、必予シ | ■ ご提供ド<br>■ 新ドメ<br>→ | <mark>メイン</mark><br>イン<br>- FX438 | JOINTONNESS<br>ACTION<br>ACTIONA | A Constant<br>イン<br>マです。<br>Childt、変更像のア<br>変更するロジラシル語<br>でオ・<br>CM<br>マグラン書は、<br>マクマン書は、<br>なき生成の<br>合は、ドメインの変更操作前に、必多シ | 737-70/40<br>75-770/4x |

#### 8 「ドメイン変更」をクリックし、「OK」をクリック

## STEP. 4 追加した新しいドメインを「プライマリドメイン」に変更

| = 🙀 Admin     |   |                            |               | © ## 🕒            |
|---------------|---|----------------------------|---------------|-------------------|
| 基本設定          |   | メイン > 基本設定 > ドメイン          |               |                   |
| □□ 基本設定       | ^ | ドメイン ⑦                     |               | ドメイン追加            |
| 会社情報          |   |                            |               |                   |
| カスタマイズ        |   | ドメイン                       | 使用状況          | 管理                |
| ドメイン          |   |                            | プラノフロシノノン 本本市 |                   |
| LINE WORKSの解約 |   | ご提供トメイン(華本)                | フライマリトメイン変更中  | 11X-3-TOKFONDE    |
| 恩 メンバー        | ~ | 新ドメイン                      | プライマリドメイン変更中  | プライマリドメインに変更   削除 |
| ₫ セキュリティ      | ~ | ・ドメインのステータスは変更されるまでに最大で24時 | 時間かかる場合があります。 |                   |

④ 使用状況のステータスが「プライマリドメイン変更中」になり、 自動でログアウトになるので、再度ログイン

|                               | S.     |
|-------------------------------|--------|
| 携帯番号またはIDを入力して                | てください。 |
| 電話番号またはid@group.xx            |        |
| ログイン                          |        |
| <ul> <li>IDを記憶する 2</li> </ul> | ID硼認   |
|                               |        |
|                               |        |

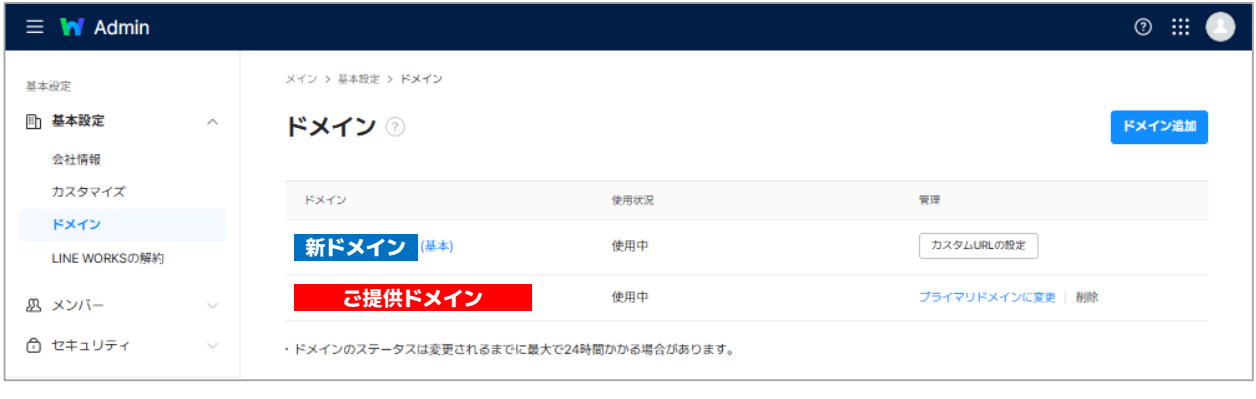

① 新しく追加したドメインに(基本)というステータスがついたら、

プライマリドメインの変更 完了

## (参考) 元ドメインの削除について

| = 🙀 Admin     |        |                                        |      | Ø III 🌖             |
|---------------|--------|----------------------------------------|------|---------------------|
| 基本設定          |        | メイン > 基本設定 > ドメイン                      |      |                     |
| 王 基本設定        | ^      | ドメイン ⑦ F×イン泡加                          |      |                     |
| 会社情報          |        |                                        |      |                     |
| カスタマイズ        |        | ドメイン                                   | 使用状況 | 管理                  |
| ドメイン          |        |                                        | 体用中  | <b>カフタル101の59</b> を |
| LINE WORKSの解約 |        | 新トスイン(※※)                              | 使用中  | 13X9Edite on the    |
| 恩 メンバー        | $\sim$ | ご提供ドメイン                                | 使用中  | プライマリドメインに変更 削除     |
| ☆ セキュリティ      | ~      | ・ドメインのステータスは変更されるまでに最大で24時間かかる場合があります。 |      |                     |

LINE WORKSから提供されたドメイン (.by-works.com) は、「削除」ボタンから

削除することができます。

- \*一度削除すると、再びご利用いただくことはできません。
- \*そのまま継続して利用することも可能です。

| ≡ 🔄 メール                                                                               |                                                                                                    | P 🖬 🖬                                                                       |
|---------------------------------------------------------------------------------------|----------------------------------------------------------------------------------------------------|-----------------------------------------------------------------------------|
| メール作成 メモ作成                                                                            | 検索語を入力してください。詳細・ 🛛 🔾                                                                                     | すべてのメール <b>4</b> / 4 le                                                     |
| 4 ☆ ④ で<br>未読 重要 リマインダー To                                                            | □ • 既読 削除 迷惑メール                                                                                          | 返信 全員に返信 転送 移動・ リマインダー・ 000 フィルタ・                                           |
| <ul> <li>✓ すべてのメール 4</li> <li>✓ 受信トレイ 4</li> <li>➢ 送信済みメール</li> <li>②、送信確認</li> </ul> | ☆     2▼     藤原晴香       ☆     ₩     LINE WORKS       ☆     ₩     LINE WORKS       ☆     ₩     LINE WORKS | <ul> <li>(1) Q C</li> <li>(2) (2) (2) (2) (2) (2) (2) (2) (2) (2)</li></ul> |
| <ul> <li>下書き</li> <li>ア書き</li> <li>メモフォルダ</li> <li>ふく使う項目</li> </ul>                  |                                                                                                    | ・<br>「.by-works.com」とついた<br>ご提供ドメイン                                         |

【参考】

プライマリドメイン以外のドメインに届いたメールには、

上図のようにメールの件名の前にドメイン名のマークが表示されます。

## サポートコンテンツ

ご状況にあわせて、お気軽にご利用ください。

《有償プラントライアル》

LINE WORKS 有償プランの環境を30日間無 償でご提供するサービスです。LINE WORKS専門スタッフによる開設サポートや ご相談も承っています。 https://lp.line-works.com/lineworks\_trial/

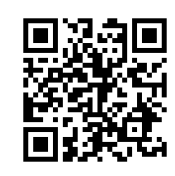

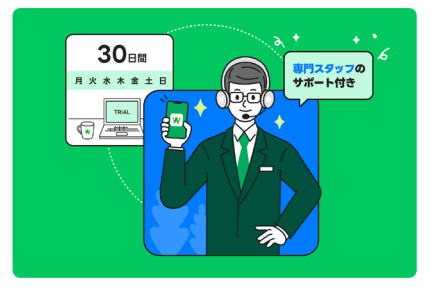

《ヘルプセンター》

お客様自身で不明な点について検索して回 答を見つけることができます。ご不明な点 がある場合は、まずはヘルプセンターのご 利用をおすすめします。 https://help.worksmobile.com/ja/

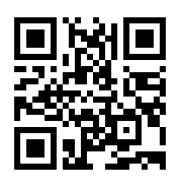

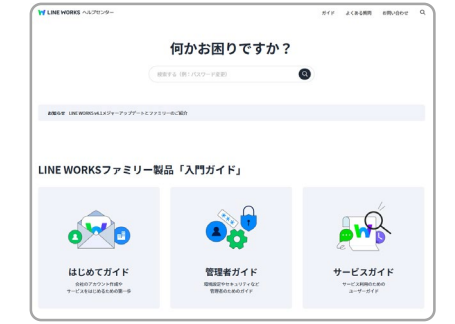

《活用·導入事例》

300件を超えるLINE WORKSの活用・導入 実績をご覧いただけます。 https://line-works.com/cases/

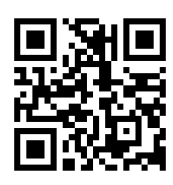

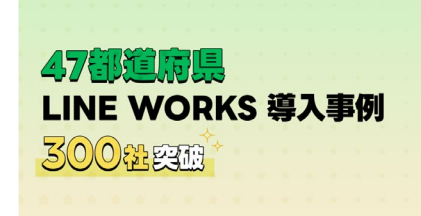

## 《 LINE WORKS そうだん窓口 》

LINE WORKSの活用方法や疑問点を、お電話にて相談いただけます。

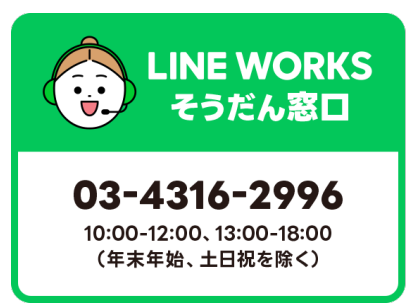